## Soil Data Mart

### **Purpose and Procedures**

### **SDM Purpose**

Provide a single point of delivery of official soil survey data & information to **FOTG/eFOTG** > Customer Service Toolkit > Soil Data Viewer > Technical Service Providers > General public > Computer models Provide national coverage of soil data

### **SDM Content**

> Tabular data, including interpretations Digitized spatial data (SSURGO & STATSGO) >soil map units where available >soil survey area boundaries FGDC compliant SSURGO metadata file Partial SSA or whole SSA Certified by State Tech Guide Comm.

### Soil Data Warehouse

### Houses current and archived versions of data

### Soil Data Mart

Contains only the "current" version of official data
 Web accessible
 Can be linked to eFOTG
 Data used by Web Soil Survey

### **Soil Data Mart Functions**

Generate standard reports
 selected map units, or whole SSA
 Download SSURGO data - ftp
 Download Access template
 national or state-specific

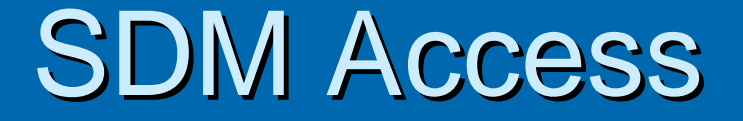

http://soildatamart.nrcs.usda.gov/

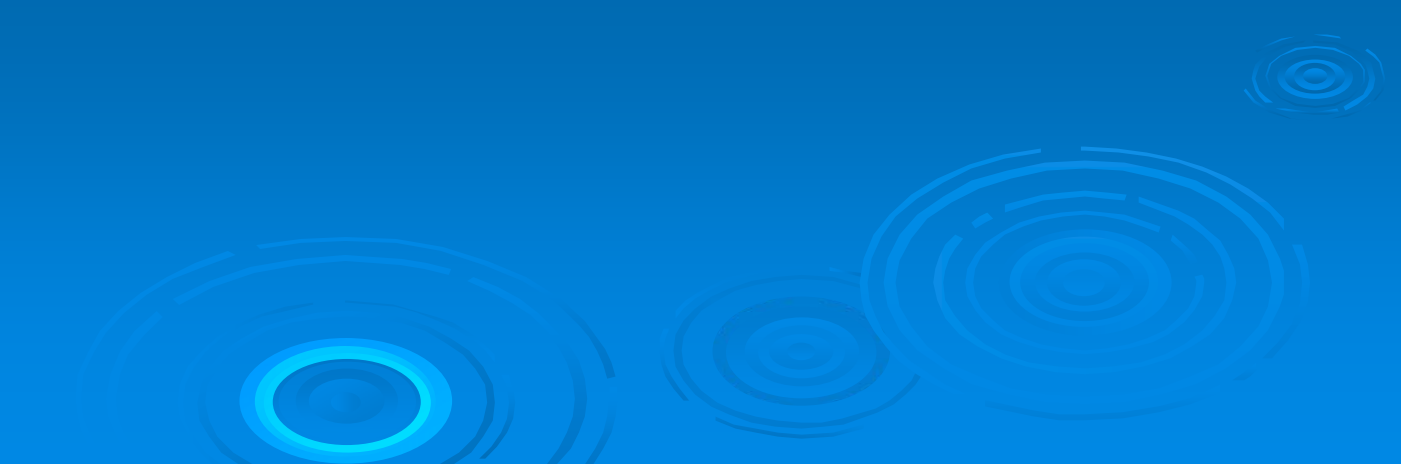

### **SDM Home page**

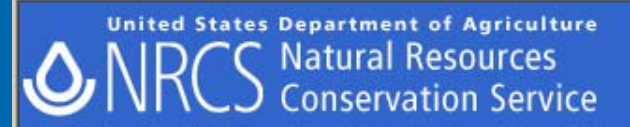

ect State State Contacts Template Databases SSURGO Metadata Status Map US General Soil Map

Welcome to the Soil Data Mart! The Soil Data Mart allows you to:

- Determine where soil tabular and spatial data is available.
- Download data for one soil survey area at a time. (Download requests for more than one survey area at a time can be submitted through the Geospatial Data Gateway. Going through the Geospatial Data Gateway also provides the option to obtain data on CD or DVD.)
- Download a template Microsoft Access® database for working with downloaded data.
- Generate a variety of reports for one soil survey area at a time.
- Find out who to contact for information about soil data for a particular state.
- "Subscribe" or "unsubscribe" to a soil survey area. A person who is subscribed will automatically be notified whenever data for that soil survey area is updated. You must register and login before doing this.

An alternative presentation of the soil survey area data contained in the Soil Data Mart, including on screen or printed soil maps and survey area manuscripts, when they exist for the corresponding survey area, is available through Web Soil Survey.

Please either select from the list of options across the top of the page, or to request a download or generate reports, begin by selecting a state or territory.

Select State

Click to start

Soil Data Ma

Logon/Register

Trusted sites

The Soil Data Mart may be unavailable on Tuesdays and Thursdays from 6:30 to 8:30 p.m. Mountain time due to maintenance activities.

The Soil Data Mart has been tested under Mozilla Firefox® 1.0 and later, Microsoft Internet Explorer® 5.0 and later, and Netscape Navigator® 4.7 and later for Microsoft Windows®. There are differences in site navigation and mechanics under different versions of these browsers. Some differences are more significant than others. There are some major differences under Netscape Navigator® 4.7 and 4.8. For details on site navigation and mechanics under different versions of these browsers, please see Navigating and Using the Soil Data Mart on the Soil Data Mart Help page.

The Soil Data Mart provides an entry point to allow its pages to be integrated easily into other web sites. Get detailed information.

▲ Back to Top

FOIA | Information Quality | Accessibility Statement | Privacy Policy | Non-Discrimination Statement White House | USA.gov | USDA | NRCS | NRCS Soils | Disclaimer | Contact Us

e

### Select State of Interest

United States Department of Agriculture Natural Resources Conservation Service

iome Select State State Contacts Template Databases SSURGO Metadata Status Map US General Soil Map

Soil Data Mart

Please select a state or territory with at least one survey area:

| State or Territory Code | State or Territory Name | Available Survey Areas |   |
|-------------------------|-------------------------|------------------------|---|
| AL                      | Alabama                 | 67                     |   |
| AK                      | Alaska                  | 27                     | T |
| AZ                      | Arizona                 | 44                     |   |
| AR                      | Arkansas                | 66                     |   |
| CA                      | California              | 97                     |   |
| со                      | Colorado                | 63                     |   |
| ст                      | Connecticut             | 1                      |   |
| DC                      | District of Columbia    | 1                      |   |
| DE                      | Delaware                | 3                      |   |
| FL                      | Florida                 | 68                     |   |
| GA                      | Georgia                 | 95                     |   |
| HI                      | Hawaii                  | 6                      |   |
| ID                      | Idaho                   | 43                     |   |
| IL                      | Illinois                | 102                    |   |
| IN                      | Indiana                 | 92                     |   |
| IA                      | Iowa                    | 99                     |   |
| KS KS                   | Kansas                  | 105                    |   |
| KY                      | Kentucky                | 83                     |   |
| LA                      | Louisiana               | 64                     |   |
| ME                      | Maine                   | 16                     |   |
| MD                      | Maryland                | 25                     |   |
| MA                      | Massachusetts           | 19                     | 1 |

Select County

Select Survey Area

▲ Back to Top

FOIA | Information Quality | Accessibility Statement | Privacy Policy | Non-Discrimination Statement White House | USA.gov | USDA | NRCS | NRCS Soils | Disclaimer | Contact Us

🛃 Done

Trusted sites

### Select County or Soil Survey Area

United States Department of Agriculture NRCS Natural Resources Conservation Service

ome Select State State Contacts Template Databases SSURGO Metadata Status Map US General Soil Map

### Soil Data Mart

Lugon/ Register

Please select a state or territory with at least one survey area:

| State or Territory Code | State or Territory Name | Available Survey Areas |   |
|-------------------------|-------------------------|------------------------|---|
| AL                      | Alabama                 | 67                     |   |
| AK                      | Alaska                  | 27                     | 1 |
| AZ                      | Arizona                 | 44                     |   |
| AR                      | Arkansas                | 66                     |   |
| CA                      | California              | 97                     |   |
| co                      | Colorado                | 63                     |   |
| ст                      | Connecticut             | 1                      |   |
| DC                      | District of Columbia    | 1                      |   |
| DE                      | Delaware                | 3                      |   |
| FL                      | Florida                 | 68                     |   |
| GA                      | Georgia                 | 95                     |   |
| HI                      | Hawaii                  | 6                      |   |
| ID                      | Idaho                   | 43                     |   |
| IL                      | Illinois                | 102                    |   |
| IN                      | Indiana                 | 92                     |   |
| IA                      | Iowa                    | 99                     |   |
| KS                      | Kansas                  | 105                    |   |
| KY                      | Kentucky                | 83                     |   |
| LA                      | Louisiana               | 64                     |   |
| ME                      | Maine                   | 16                     |   |
| MD                      | Maryland                | 25                     |   |
| MA                      | Massachusetts           | 19                     |   |

▲ Back to Top

FOIA | Information Quality | Accessibility Statement | Privacy Policy | Non-Discrimination Statement White House | USA.gov | USDA | NRCS | NRCS Soils | Disclaimer | Contact Us

Done

### Select Soil Survey Area of Interest

United States Department of Agriculture Natural Resources onservation Service Kansas Soil Data Mar ate Contacts Template Databases SSURGO Metadata Status Map US General Soil Map Please select a soil survey area: Survey Area Symbol Survey Area Name Available Data KS001 Allen County, Kansas Tabular and Spatial KS003 Tabular and Spatial Anderson County, Kansas KS005 Tabular and Spatial Atchison County, Kansas KS007 Barber County, Kansas Tabular and Spatial Tabular and Spatial KS009 Barton County, Kansas Tabular and Spatial Bourbon County, Kansas KS011 Brown County, Kansas Tabular and Spatial KS015 Butler County, Kansas Tabular and Spatial KS017 Chase County, Kansas Tabular and Spatial KS019 Chautauqua County, Kansas Tabular and Spatial KS021 Cherokee County, Kansas Tabular and Spatial KS023 Cheyenne County, Kansas Tabular and Spatial KS025 Clark County, Kansas Tabular and Spatial KS027 Clay County, Kansas Tabular and Spatial KS029 Cloud County, Kansas Tabular and Spatial KS031 Coffey County, Kansas Tabular and Spatial KS033 Comanche County, Kansas Tabular and Spatial KS035 Cowley County, Kansas Tabular and Spatial Crawford County, Kansas Tabular and Spatial KS037 KS039 Decatur County, Kansas Tabular and Spatial View Metadata Download Data Generate Reports Subscribe Select State Select County ▲ Back to Top FOIA | Information Quality | Accessibility Statement | Privacy Policy | Non-Discrimination Statement White House | USA.gov | USDA | NRCS | NRCS Soils | Disclaimer | Contact Us Done Trusted sites

## Various Options Available

United States Department of Agriculture Natural Resources onservation Service Kansas Soil Data Mart <u>ate Contacts Templat</u>e Databases SSURGO Metadata Status Map US General Soil Map Please select a soil survey area: Survey Area Symbol Survey Area Name **Available Data** KS001 Allen County, Kansas Tabular and Spatial KS003 Tabular and Spatial Anderson County, Kansas KS005 Tabular and Spatial Atchison County, Kansas KS007 Barber County, Kansas Tabular and Spatial Tabular and Spatial KS009 Barton County, Kansas Tabular and Spatial Bourbon County, Kansas KS011 Brown County, Kansas Tabular and Spatial KS015 Butler County, Kansas Tabular and Spatial KS017 Chase County, Kansas Tabular and Spatial KS019 Chautauqua County, Kansas Tabular and Spatial KS021 Cherokee County, Kansas Tabular and Spatial KS023 Cheyenne County, Kansas Tabular and Spatial KS025 Clark County, Kansas Tabular and Spatial KS027 Clay County, Kansas Tabular and Spatial KS029 Cloud County, Kansas Tabular and Spatial KS031 Coffey County, Kansas Tabular and Spatial KS033 Comanche County, Kansas Tabular and Spatial KS035 Cowley County, Kansas Tabular and Spatial Crawford County, Kansas Tabular and Spatial KS037 KS039 Decatur County, Kansas Tabular and Spatial View Metadata Download Data Generate Reports Subscribe Select State Select County ▲ Back to Top FOIA | Information Quality | Accessibility Statement | Privacy Policy | Non-Discrimination Statement White House | USA.gov | USDA | NRCS | NRCS Soils | Disclaimer | Contact Us Done Trusted sites

### **Generate Reports Option**

| ) C Natural Reso                                                                                      | OUICES KS013 - Brown County, Kansas                                                                                                    |
|----------------------------------------------------------------------------------------------------|----------------------------------------------------------------------------------------------------|
| <b>ICD</b> Conservation                                                                               | n Service Kansas Soil Da                                                                                                    |
| State State Contacts Te                                                                               | mplate Databases SSURGO Metadata Status Map US General Soil Map Logon/                                                                                                    |
| In order to view any report<br>browser must be configure<br>Commonly Used So<br>This report lists sor | rt, popup blocking must be disabled. In order to view a report in PDF format (the default format), your<br>ed to use a PDF viewer (such as Adobe® Reader® software).<br>oil Properties by Report (11K)<br>me of the more commonly used soil properties, and the report(s) in which each soil property is displayed. |
| Please select the map unit                                                                            | ts that you would like to report on:  Man Unit Name                                                                                                    |
| 4350                                                                                                  | Chase silty clay loam, rarely flooded                                                                                                    |
| 4725                                                                                                  | Kinson-Soan complex. 5 to 30 percent slopes                                                                                                    |
| 4832                                                                                                  | Wamego silty clay loam, 3 to 7 percent slopes                                                                                                    |
| 4834                                                                                                  | Wantego-Vinland silty day loams. 3 to 15 percent slopes                                                                                                    |
| 7050                                                                                                  | Kenneber silt loam, orcasionally flooded                                                                                                    |
| 7051                                                                                                  | Kenneber sit loam, frequently flooded                                                                                                    |
| 7060                                                                                                  | Muscotab silt loam, overwasb, occasionally flooded                                                                                                    |
| 7061                                                                                                  | Muscotah silty clay loam, occasionally flooded                                                                                                    |
| 7091                                                                                                  | Wabash silty clay, occasionally flooded                                                                                                    |
|                                                                                                    | Reading silt loam, moderately wet, rarely flooded                                                                                                    |
| 7171                                                                                                  |                                                                                                    |
| 7171                                                                                                  | Aksarben silty clay loam, 0 to 2 percent slopes                                                                                                    |
| 7171 7205 7206                                                                                        | Aksarben silty clay loam, 0 to 2 percent slopes<br>Aksarben silty clay loam, 2 to 6 percent slopes                                                                                                    |
| 7171<br>7205<br>7206<br>7207                                                                          | Aksarben silty clay loam, 0 to 2 percent slopes<br>Aksarben silty clay loam, 2 to 6 percent slopes<br>Aksarben silty clay loam, 6 to 11 percent slopes                                                                                                    |
| 7171<br>7205<br>7206<br>7207<br>7220                                                                  | Aksarben silty clay loam, 0 to 2 percent slopes<br>Aksarben silty clay loam, 2 to 6 percent slopes<br>Aksarben silty clay loam, 6 to 11 percent slopes<br>Burchard clay loam, 6 to 12 percent slopes                                                                                                    |
| 7171<br>7205<br>7206<br>7207<br>7220<br>7220                                                          | Aksarben silty clay loam, 0 to 2 percent slopes<br>Aksarben silty clay loam, 2 to 6 percent slopes<br>Aksarben silty clay loam, 6 to 11 percent slopes<br>Burchard clay loam, 6 to 12 percent slopes                                                                                                    |

# Select map units to include in report

|   | Select State | State Contacts Tem<br>rder to view any report,<br>vser must be configured<br><u>Commonly Used Soil</u><br>This report lists som | plate Databases SSURGO Metadata Status Map US General Soil Map Lo<br>popup blocking must be disabled. In order to view a report in PDF format (the default format), your<br>to use a PDF viewer (such as Adobe® Reader® software).<br>Properties by Report (11K)<br>a of the more commonly used soil properties, and the report(s) in which each soil property is displaye | ogon/Register<br>r<br>:d. |
|---|--------------|----------------------------------------------------------------------------------------------------|----------------------------------------------------------------------------------------------------|---------------------------|
|   | Plea         | se select the map units                                                                                                    | that you would like to report on:                                                                                                    |                           |
|   |              | Map Unit Symbol                                                                                                    | Map Unit Name                                                                                                    |                           |
|   |              | 4350                                                                                                    | Chase silty clay loam, rarely flooded                                                                                                    | <b></b>                   |
| l |              | 4725                                                                                                    | Kipson-Sogn complex, 5 to 30 percent slopes                                                                                                    |                           |
|   |              | 4832                                                                                                    | Wamego silty day loam, 3 to 7 percent slopes                                                                                                    |                           |
|   |              | 4834                                                                                                    | Wamego-Vinland silty clay loams, 3 to 15 percent slopes                                                                                                    |                           |
|   |              | 7050                                                                                                    | Kennebec sit loam, occasionally flooded                                                                                                    |                           |
|   |              | 7051                                                                                                    | Kennebed silt loam, frequently flooded                                                                                                    |                           |
|   |              | 7060                                                                                                    | Museetab situ day learn, occasionally flooded                                                                                                    |                           |
|   |              | 7091                                                                                                    | Wabash siltu day oscasionallu flooded                                                                                                    |                           |
|   | 2            | 7171                                                                                                    | Reading silt loam, moderately yet, rarely flooded                                                                                                    |                           |
|   |              | 7205                                                                                                    | Aksarben silty clay loam. 0 to 2 percent slopes                                                                                                    |                           |
|   |              | 7206                                                                                                    | Aksarben silty clay loam, 2 to 6 percent slopes                                                                                                    |                           |
|   |              | 7207                                                                                                    | Aksarben silty clay loam, 6 to 11 percent slopes                                                                                                    |                           |
|   |              | 7220                                                                                                    | Burchard clay loam, 6 to 12 percent slopes                                                                                                    |                           |
|   |              | 7005                                                                                                    |                                                                                                    |                           |
|   |              | Select All                                                                                                    | Selection Help Clear Selections                                                                                                    |                           |
|   | Plea         | se select the report that                                                                                                    | you would like to generate:                                                                                                    | 7                         |
|   | Che          | mical Soil Properties                                                                                                    | ✓ View Descriptio                                                                                                    | n                         |
|   |              | 🗹 Include Minor Soil                                                                                                    | s 🔽 Include Description 🗌 Rich Text Format                                                                                                    |                           |
|   |              |                                                                                                    | Generate Report See Disclaimer                                                                                                    |                           |
|   | 9            | Select Survey Area                                                                                                    | View Metadata Download Data Subscribe                                                                                                    |                           |

### Select desired report from list; generate the report

|   | In c<br>bro<br>Ple | order to view any report,<br>wser must be configured<br>Commonly Used Soil<br>This report lists som<br>asse select the map units | popup blocking must be disabled. In order to view a report in PDF format (the default format), your<br>to use a PDF viewer (such as Adobe® Reader® software).<br><u>Properties by Report (11K)</u><br>e of the more commonly used soil properties, and the report(s) in which each soil property is displayed.<br>that you would like to report on: |
|---|--------------------|----------------------------------------------------------------------------------------------------|----------------------------------------------------------------------------------------------------|
|   |                    | Map Unit Symbol                                                                                                    | Map Unit Name                                                                                                    |
|   |                    | 4350                                                                                                    | Chase silty clay loam, rarely flooded                                                                                                    |
|   |                    | 4725                                                                                                    | Kipson-Sogn complex, 5 to 30 percent slopes                                                                                                    |
|   |                    | 4832                                                                                                    | Warnego silty clay loam, 3 to 7 percent slopes                                                                                                    |
|   |                    | 4834                                                                                                    | Warnego-Vinland silty clay loams, 3 to 15 percent slopes                                                                                                    |
|   |                    | 7050                                                                                                    | Kennebec silt loam, occasionally flooded                                                                                                    |
|   |                    | 7051                                                                                                    | Kennebec silt loam, frequently flooded                                                                                                    |
|   |                    | 7060                                                                                                    | Muscotah silt loam, overwash, occasionally flooded                                                                                                    |
|   |                    | 7061                                                                                                    | Muscotah silty clay loam, occasionally flooded                                                                                                    |
|   | _                  | 7091                                                                                                    | Wabash silty clay, occasionally flooded                                                                                                    |
|   |                    | 7171                                                                                                    | Reading silt loam, moderately wet, rarely flooded                                                                                                    |
|   |                    | 7205                                                                                                    | Aksarben silty clay loam, 0 to 2 percent slopes                                                                                                    |
|   |                    | 7206                                                                                                    | Aksarben silty clay loam, 2 to 6 percent slopes                                                                                                    |
|   |                    | 7207                                                                                                    | Aksarben silty day loam, 6 to 11 percent slopes                                                                                                    |
|   |                    | 7220                                                                                                    | Burchard clay loam, 6 to 12 percent slopes                                                                                                    |
|   |                    | Select All                                                                                                    | Selection Help Clear Selections                                                                                                    |
|   | Ple                | ase select the report that                                                                                                    | you would like to generate:                                                                                                    |
|   | Ch                 | emical Soil Properties                                                                                                    | View Description                                                                                                    |
|   |                    | 🗹 Include Minor Soil                                                                                                    | s 🗹 Include Description 🗌 Rich Text Format                                                                                                    |
| ρ | tions              |                                                                                                    | Generate Report See Disclaimer                                                                                                    |
| - | -                  | Oslast Osman Assa                                                                                                    | View Materials Developed Date Ouksewite                                                                                                    |

## Report Output

| <b>@</b> ]5 | oil Data Ma | nt - Chemical Soil Properties - Mi | crosoft Int   | ernet Explorer                  |                                              |               |                           |        |          |                               |      |
|-------------|-------------|------------------------------------|---------------|---------------------------------|----------------------------------------------|---------------|---------------------------|--------|----------|-------------------------------|------|
|             | 1 🔒 🤅       | 💄 🗰 🛛 🐯 🖍 🦄 🗎                      | - 🖻           | 2 - 🥂                           | ) <b>[T</b> Select Te                        | ext - 💽 🛛 🤇   | रे - 🗋                    |        | 🕒 111%   | • 📀 🛛                         | 7; 5 |
| ks          |             |                                    |               | Chei                            | mical Soil                                   | Properties    | ;                         |        |          |                               | Þ    |
| Bookmar     |             |                                    |               |                                 | Brown County,                                | , Kansas      |                           |        |          |                               |      |
| Signatures  |             | Map symbol<br>and soil name        | Depth         | Cation-<br>exchange<br>capacity | Effective<br>cation-<br>exchange<br>capacity | Soil reaction | Calcium<br>carbon-<br>ate | Gypsum | Salinity | Sodium<br>adsorption<br>ratio |      |
| ayers       |             |                                    | In            | meq/100 g                       | meq/100 g                                    | pН            | Pct                       | Pct    | mmhos/cm |                               |      |
|             |             | 4832:                              |               |                                 |                                              |               |                           |        |          |                               |      |
| 8           |             | Wamego                             | 0-9           | 22-27                           |                                              | 5.6-6.5       | 0                         | 0      | 0.0      | 0                             |      |
| Pag         |             |                                    | 9-20<br>20-25 | 28-33                           |                                              | 5.6-7.3       | 0                         | 0      | 0.0      | 0                             |      |
|             |             |                                    | 25-36         |                                 |                                              |               |                           |        |          |                               |      |
|             |             |                                    |               |                                 |                                              |               |                           |        |          |                               |      |
|             |             | Olmitz                             | 0-7           | 20-25                           |                                              | 5.6-7.3       | 0                         | 0      | 0.0      | 0                             |      |
|             |             |                                    | 7-20          | 20-25                           |                                              | 5.6-7.3       | 0                         | 0      | 0.0      | 0                             |      |
|             |             |                                    | 20-42         | 20-25                           |                                              | 5.1-6.5       | 0                         | 0      | 0.0      | 0                             |      |
|             |             |                                    | 42-80         | 20-25                           |                                              | 5.1-6.5       | 0                         | 0      | 0.0      | 0                             |      |
|             |             | Paurace                            | 0.7           | 20.25                           |                                              | 5670          | 0                         | 0      | 0.0      | 0                             |      |
|             |             | Fawnee                             | 7-12          | 20-35                           |                                              | 5.6-7.3       | 0                         | 0      | 0.0      | 0                             |      |
|             |             |                                    | 12-48         | 25-45                           |                                              | 6.1-8.4       | 0-5                       | 0      | 0.0      | 0                             |      |
| sti         |             |                                    | 48-80         | 15-30                           |                                              | 7.4-8.4       | 1-15                      | 0<br>0 | 0.0      | õ                             |      |
| ШĔ.         |             |                                    |               |                                 |                                              |               |                           |        |          |                               |      |
| 8           |             | 7050:                              |               |                                 |                                              |               |                           |        |          |                               |      |
|             |             | Kennebec                           | 0-8           | 19-26                           |                                              | 5.6-7.3       | 0                         | 0      | 0.0      | 0                             |      |
|             |             |                                    | 8-18          | 19-26                           |                                              | 5.6-7.3       | 0                         | 0      | 0.0      | 0                             |      |
|             |             |                                    | 18-32         | 19-26                           |                                              | 5.6-7.3       | 0                         | 0      | 0.0      | 0                             |      |
|             |             |                                    | 32-41         | 19-26                           |                                              | 5.6-7.3       | 0                         | 0      | 0.0      | 0                             |      |
|             |             |                                    | 41-54         | 20-25                           |                                              | 6.1-7.3       | 0                         | 0      | 0.0      | 0                             |      |
|             | ♣ 8.5 >     | <11 in 🔄                           |               | 1                               |                                              |               |                           | 1      |          |                               |      |
|             |             |                                    |               |                                 | 1 of 4                                       |               |                           |        |          |                               |      |

### **Report Description**

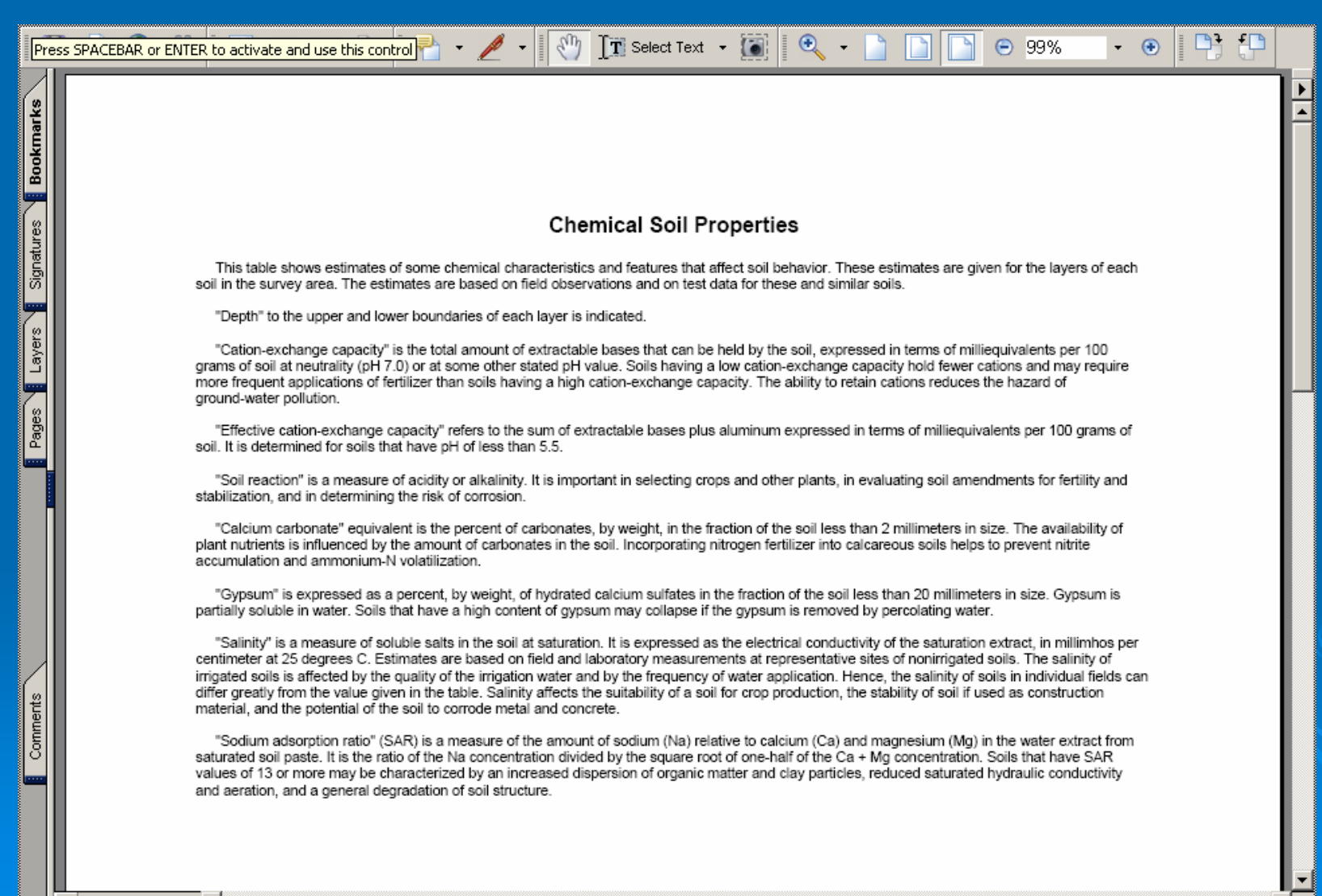

1 of 1

### **Download SSURGO Data Option**

### NRCS Natural Resources Conservation Service

▲ Back to Top

Kansas

Status Map US General Soil Map

Soil Data Mart

Please select a soil survey area:

Template Databases

SSURCO

| K\$001         | Alles County Konnes                                                                                                    |                                                                                                    |                                                                                                    |                                                                                                    |
|----------------|----------------------------------------------------------------------------------------------------|----------------------------------------------------------------------------------------------------|----------------------------------------------------------------------------------------------------|----------------------------------------------------------------------------------------------------|
|                | Allen County, Kansas                                                                                                    |                                                                                                    | Tabular and Spatial                                                                                                    |                                                                                                    |
| K\$003         | Anderson County, Kansas                                                                                                    |                                                                                                    | Tabular and Spatial                                                                                                    |                                                                                                    |
| KS005          | Atchison County, Kansas                                                                                                    |                                                                                                    | Tabular and Spatial                                                                                                    |                                                                                                    |
| KS007          | Barber County, Kansas                                                                                                    |                                                                                                    | Tabular and Spatial                                                                                                    |                                                                                                    |
| KS009          | Barton County, Kansas                                                                                                    |                                                                                                    | Tabular and Spatial                                                                                                    |                                                                                                    |
| KS011          | Bourbon County, Kansas                                                                                                    |                                                                                                    | Tabular and Spatial                                                                                                    |                                                                                                    |
| KS013          | Brown County, Kansas                                                                                                    |                                                                                                    | Tabular and Spatial                                                                                                    |                                                                                                    |
| KS015          | Butler County, Kansas                                                                                                    |                                                                                                    | Tabular and Spatial                                                                                                    |                                                                                                    |
| KS017          | Chase County, Kansas                                                                                                    |                                                                                                    | Tabular and Spatial                                                                                                    |                                                                                                    |
| KS019          | Chautauqua County, Kansas                                                                                                    |                                                                                                    | Tabular and Spatial                                                                                                    |                                                                                                    |
| KS021          | Cherokee County, Kansas                                                                                                    |                                                                                                    | Tabular and Spatial                                                                                                    |                                                                                                    |
| KS023          | Cheyenne County, Kansas                                                                                                    |                                                                                                    | Tabular and Spatial                                                                                                    |                                                                                                    |
| K\$025         | Clark County, Kansas                                                                                                    |                                                                                                    | Tabular and Spatial                                                                                                    |                                                                                                    |
| KS027          | Clay County, Kansas                                                                                                    |                                                                                                    | Tabular and Spatial                                                                                                    |                                                                                                    |
| KS029          | Cloud County, Kansas                                                                                                    |                                                                                                    | Tabular and Spatial                                                                                                    |                                                                                                    |
| KS031          | Coffey County, Kansas                                                                                                    |                                                                                                    | Tabular and Spatial                                                                                                    |                                                                                                    |
| KS033          | Comanche County, Kansas                                                                                                    |                                                                                                    | Tabular and Spatial                                                                                                    |                                                                                                    |
| KS035          | Cowley County, Kansas                                                                                                    |                                                                                                    | Tabular and Spatial                                                                                                    |                                                                                                    |
| KS037          | Crawford County, Kansas                                                                                                    |                                                                                                    | Tabular and Spatial                                                                                                    |                                                                                                    |
| KS039          | Decatur County, Kansas                                                                                                    |                                                                                                    | Tabular and Spatial                                                                                                    | -                                                                                                    |
| View Meteolete | Doumland Data                                                                                                    | Concerto Donasta                                                                                                    | Pubaariba                                                                                                    |                                                                                                    |
| View Wietadata | Download Data                                                                                                    | Generate Reports                                                                                                    | Subscribe                                                                                                    | 22                                                                                                    |
|                | Select State                                                                                                    | Select County                                                                                                    |                                                                                                    |                                                                                                    |
|                | K\$005<br>K\$007<br>K\$009<br>K\$011<br>K\$015<br>K\$017<br>K\$019<br>K\$021<br>K\$023<br>K\$025<br>K\$027<br>K\$029<br>K\$031<br>K\$033<br>K\$035<br>K\$035<br>K\$037<br>K\$039 | KS005Atchison County, KansasKS007Barber County, KansasKS009Barton County, KansasKS011Bourbon County, KansasKS013Brown County, KansasKS015Butler County, KansasKS017Chase County, KansasKS019Chautauqua County, KansasKS021Cherokee County, KansasKS023Cheyenne County, KansasKS024Clark County, KansasKS025Clark County, KansasKS027Clay County, KansasKS031Coffey County, KansasKS035Cowley County, KansasKS037Crawford County, KansasKS039Decatur County, KansasKS039Decatur County, KansasKS039Charty County, KansasKS030County County, Kansas </td <td>KS005       Atchison County, Kansas         KS007       Barber County, Kansas         KS009       Barton County, Kansas         KS011       Bourbon County, Kansas         KS013       Brown County, Kansas         KS015       Butler County, Kansas         KS017       Chase County, Kansas         KS019       Chautauqua County, Kansas         KS019       Chautauqua County, Kansas         KS021       Cherokee County, Kansas         KS023       Cheyenne County, Kansas         KS025       Clark County, Kansas         KS027       Clay County, Kansas         KS031       Coffey County, Kansas         KS033       Comanche County, Kansas         KS034       Comanche County, Kansas         KS035       Cowley County, Kansas         KS037       Crawford County, Kansas         KS039       Decatur County, Kansas         KS039       Decatur County, Kansas         KS039       Decatur County, Kansas         Select State       Select County</td> <td>KS005Atchison County, KansasTabular and SpatialKS007Barber County, KansasTabular and SpatialKS009Barton County, KansasTabular and SpatialKS011Bourbon County, KansasTabular and SpatialKS013Brown County, KansasTabular and SpatialKS015Butler County, KansasTabular and SpatialKS017Chase County, KansasTabular and SpatialKS019Chautauqua County, KansasTabular and SpatialKS021Cherokee County, KansasTabular and SpatialKS025Clark County, KansasTabular and SpatialKS029Cloud County, KansasTabular and SpatialKS029Cloud County, KansasTabular and SpatialKS031Coffey County, KansasTabular and SpatialKS035Cowley County, KansasTabular and SpatialKS039Decatur, KansasTabular and SpatialKS039Decatur, KansasTabular and SpatialKS039Decatur, KansasTabular and SpatialKS039Decatur County, KansasTabular and SpatialKS039Decatur County, KansasTabular and SpatialKS039Decatur County, KansasTabular and SpatialKS039Decatur County, KansasTabular and SpatialKS039Decatur County, KansasTabular and SpatialKS039Decatur County, KansasTabular and SpatialKS039Decatur County, KansasTabular and SpatialKS039Decatur County, KansasTabular and SpatialKS039&lt;</td> | KS005       Atchison County, Kansas         KS007       Barber County, Kansas         KS009       Barton County, Kansas         KS011       Bourbon County, Kansas         KS013       Brown County, Kansas         KS015       Butler County, Kansas         KS017       Chase County, Kansas         KS019       Chautauqua County, Kansas         KS019       Chautauqua County, Kansas         KS021       Cherokee County, Kansas         KS023       Cheyenne County, Kansas         KS025       Clark County, Kansas         KS027       Clay County, Kansas         KS031       Coffey County, Kansas         KS033       Comanche County, Kansas         KS034       Comanche County, Kansas         KS035       Cowley County, Kansas         KS037       Crawford County, Kansas         KS039       Decatur County, Kansas         KS039       Decatur County, Kansas         KS039       Decatur County, Kansas         Select State       Select County | KS005Atchison County, KansasTabular and SpatialKS007Barber County, KansasTabular and SpatialKS009Barton County, KansasTabular and SpatialKS011Bourbon County, KansasTabular and SpatialKS013Brown County, KansasTabular and SpatialKS015Butler County, KansasTabular and SpatialKS017Chase County, KansasTabular and SpatialKS019Chautauqua County, KansasTabular and SpatialKS021Cherokee County, KansasTabular and SpatialKS025Clark County, KansasTabular and SpatialKS029Cloud County, KansasTabular and SpatialKS029Cloud County, KansasTabular and SpatialKS031Coffey County, KansasTabular and SpatialKS035Cowley County, KansasTabular and SpatialKS039Decatur, KansasTabular and SpatialKS039Decatur, KansasTabular and SpatialKS039Decatur, KansasTabular and SpatialKS039Decatur County, KansasTabular and SpatialKS039Decatur County, KansasTabular and SpatialKS039Decatur County, KansasTabular and SpatialKS039Decatur County, KansasTabular and SpatialKS039Decatur County, KansasTabular and SpatialKS039Decatur County, KansasTabular and SpatialKS039Decatur County, KansasTabular and SpatialKS039Decatur County, KansasTabular and SpatialKS039< |

# Download Data Page – select desired options; submit request

| <b>ال</b><br>t State          |                                            | I RESOUICES<br>vation Service<br>acts Template Database | Kan<br>s SSURGO Metadata Sta                                                                   | sas<br>tus Map US General Soil Map      | Soil Data              |
|-------------------------------|--------------------------------------------|---------------------------------------------------------|------------------------------------------------------------------------------------------------|-----------------------------------------|------------------------|
| Plea                          | ase select the (                           | class of data you wish to d                             | ownload: <i>(Survey Area Vers</i>                                                              | ion 7 . Tabular Version 4 . Spatial Ver | rsion 3 )              |
|                               | C Tabular I                                | Data Only 📀 Tab                                         | ular and Spatial Data                                                                          | O Spatial Data Only O                   | Template Database Only |
|                               |                                            | BANKA MANAGARAN LA CANA MAN                             |                                                                                                |                                         | Reset Default          |
| Plea                          | ase select a sp                            | atial format:                                           | Please select a coordin                                                                        | ate system:                             | Treber Beldan          |
| Arc                           | View Shapefile                             | <b>•</b>                                                | UTM Zone 15, Northern H                                                                        | emisphere (NAD 83)                      | <u>.</u>               |
| Plea                          | ase select a ter                           | mplate database (optional                               | );                                                                                             |                                         | Clear Selection        |
|                               | State                                      | MS Access Version                                       | Template DB Version                                                                            | Template DB Name                        | Size                   |
|                               | US                                         | Access 2002                                             | 33                                                                                             | soildb_US_2002                          | 1.7M                   |
|                               | US                                         | Access 2000                                             | 33                                                                                             | soildb_US_2000                          | 1.7M                   |
|                               | US                                         | Access 97                                               | 32                                                                                             | soildb_US_97                            | 1.4M                   |
|                               | AK                                         | Access 2002                                             | 32.15                                                                                          | soildb_AK_2002                          | 2.5M 💌                 |
|                               | ase enter your                             | e-mail address:                                         | acted by spam blocking soft                                                                    | uare you will need to authorize e-      | mailfrom               |
| Plea<br>jim.                  | he e-mail ac                               | antowed about is prote                                  | ected by spann blocking sold                                                                   |                                         |                        |
| Plea<br>jim.<br>If t<br>Soil  | he e-mail ac<br>DataMart@nrc               | ntered above is prot                                    | eive e-mail notification once<br>ubmit Request                                                 | your request has been processed         | ti -                   |
| Plea<br>jim.<br>If ti<br>Soil | he e-mail ac<br>DataMart@nrc<br>Select Sur | rey Area                                                | eive e-mail notification once<br>ubmit Request<br>/iew Metadata                                | See Disclaimer<br>Generate Reports      | Subscribe              |
| Ple:<br>jim.<br>If t<br>Soil  | he e-mail ac<br>DataMart@nrc               | rey Area                                                | eive e-mail notification once<br>ubmit Request<br>/iew Metadata<br>y   Accessibility Statement | See Disclaimer<br>Generate Reports      | Subscribe              |

### View SSURGO Metadata for selected area

|                                            | C Natura                                                                             | Resources                                                                                            | KSO                                                                                            | 13 - Brown County, Kansas                                                                                                    |                       |
|--------------------------------------------|--------------------------------------------------------------------------------------|----------------------------------------------------------------------------------------------------|------------------------------------------------------------------------------------------------|----------------------------------------------------------------------------------------------------|-----------------------|
| C.                                         | <b>J</b> Conser                                                                      | vation Service                                                                                       | Kan                                                                                            | sas                                                                                                    | Soil Dat              |
| uate                                       | State Conta                                                                          | icts Template Database:                                                                              | s SSUKGU Metadata Sta                                                                          | us Map OS General Soil Map                                                                                                    | Logón/R               |
| Plea                                       | ise select the o                                                                     | lass of data you wish to d:                                                                          | ownload: (Survey Area Vers                                                                     | sion 7 , Tabular Version 4 , Spatial Vers                                                                                                    | ion 3 )               |
|                                            | O Tabular I                                                                          | Data Only 💿 Tab                                                                                      | ular and Spatial Data                                                                          | C Spatial Data Only C T                                                                                                    | emplate Database Only |
| DI -                                       |                                                                                      | LAND CONTRACTOR                                                                                      | and dependent of the mass second                                                               |                                                                                                    | Reset Default         |
| Plea                                       | ise select a sp.                                                                     | atial format:                                                                                        | Please select a coordin                                                                        | ate system:                                                                                                    |                       |
| AIC                                        | view snapenie                                                                        |                                                                                                    | LOT W ZONE 10, NORNER H                                                                        | emisphere (NAD 83)                                                                                                    | <u> </u>              |
| Plea                                       | ise select a ter                                                                     | mplate database (optional                                                                            | ():                                                                                            |                                                                                                    | Clear Selection       |
|                                            | State                                                                                | MS Access Version                                                                                    | Template DB Version                                                                            | Template DB Name                                                                                                    | Size                  |
|                                            | US                                                                                   | Access 2002                                                                                          | 33                                                                                             | soildb_US_2002                                                                                                    | 1.7M                  |
|                                            | US                                                                                   | Access 2000                                                                                          | 33                                                                                             | soildb_US_2000                                                                                                    | 1.7M 📃                |
|                                            | US                                                                                   | Access 97                                                                                            | 32                                                                                             | soildb_US_97                                                                                                    | 1.4M                  |
|                                            | AK                                                                                   | Access 2002                                                                                          | 32.15                                                                                          | soildb_AK_2002                                                                                                    | 2.5M 💌                |
|                                            |                                                                                      | compatible with Soil                                                                                 | Data Viewer 5.1.                                                                               |                                                                                                    |                       |
| Plea                                       | ise enter your<br>fortner@lin.usda.                                                  | e-mail address:                                                                                      |                                                                                                |                                                                                                    |                       |
| Plea<br>jim.t<br>If th<br>Soill            | ise enter your<br>fortner@lin.usda.<br>ne e-mail accor<br>DataMart@nrc               | e-mail address:<br>gov<br>unt entered above is proto<br>s.usda.gov in order to rec                   | ected by spam blocking soft<br>eive e-mail notification once                                   | ware, you will need to authorize e-m<br>e your request has been processed.                                                                                 | ail from              |
| Plea<br>jim.t<br>If <del>th</del><br>Soill | ise enter your<br>fortner@lin.usda.<br>ne e-mail acco<br>DataMart@nrc                | e-mail address:<br>gov<br>unt entered above is proto<br>s.usda.gov in order to rec<br>S              | ected by spam blocking soft<br>eive e-mail notification once<br>ubmit Request                  | ware, you will need to authorize e-m<br>e your request has been processed.<br>See Disclaimer                                                               | ail from              |
| Plea<br>jim.t<br>If <del>th</del><br>Soill | ise enter your<br>fortner@lin.usda.<br>ne e-mail accor<br>DataMart@nrc<br>Select Sun | e-mail address:<br>gov<br>unt entered above is prote<br>s.usda.gov in order to rec<br>Si<br>rey Area | ected by spam blocking soft<br>eive e-mail notification once<br>ubmit Request<br>/iew Metadata | ware, you will need to authorize e-m<br>e your request has been processed.<br>See Disclaimer<br>Generate Reports                                           | ail from<br>Subscribe |
| Plea<br>jim.t<br>If <del>th</del><br>Soill | ise enter your<br>fortner@lin.usda.<br>ne e-mail accor<br>DataMart@nrc<br>Select Sun | e-mail address:<br>avv<br>unt entered above is proto<br>s.usda.gov in order to rec<br>S<br>/ey Area  | ected by spam blocking soft<br>eive e-mail notification once<br>ubmit Request<br>/iew Metadata | ware, you will need to authorize e-m<br>e your request has been processed.<br>See Disclaimer<br>Generate Reports<br>Privacy Policy   Non-Discrimination St | ail from<br>Subscribe |

### **SSURGO** Metadata File

| ۵    | United State | Natural Re<br>Conservati | of Agriculture<br>esources<br>ion Service |                 | KSO13 - Bro<br>Kansas | wn County, Kansas   | Soil Data Mart      |  |
|------|--------------|--------------------------|-------------------------------------------|-----------------|-----------------------|---------------------|---------------------|--|
| Home | Select State | State Contacts           | Template Databases                        | SSURGO Metadata | Status Map            | US General Soil Map | Logon/Register Help |  |

### Soil Survey Geographic (SSURGO) database for Brown County, Kansas

Metadata also available as

### Metadata:

- Identification Information
- Data Quality Information
- Spatial Data Organization Information
- Spatial Reference Information
- Entity and Attribute Information
- Distribution Information
- Metadata Reference Information

| ruenchreacton_rmonn | avon.                                                                  |
|---------------------|------------------------------------------------------------------------|
| Citation:           |                                                                        |
| Citati              | on_Information:                                                        |
|                     | Originator:                                                            |
|                     | U.S. Department of Agriculture, Natural Resources Conservation Service |
|                     | Publication Date: 20061231                                             |
|                     | Title:                                                                 |
|                     | Soil Survey Geographic (SSURGO) database for Brown County, Kansas      |
|                     | Publication Information:                                               |
|                     | Publication Place: Fort Worth, Texas                                   |
|                     | Publisher:                                                             |
|                     | U.S. Department of Agriculture, Natural Resources Conservation Service |
|                     |                                                                        |

# Subscribe to Selected Area – to be notified of updates to data

| t State<br>Plea                  | State Conte<br>State Conte<br>se select the<br>C Tabular                                          | Vation Service<br>acts Template Databases<br>class of data you wish to d<br>Data Only © Tabu                                                                                 | Kan<br>5 SSURGO Metadata Sta<br>ownload: <i>(Survey Area Vers</i><br>ular and Spatial Data                                                                     | sas<br>tus Map US General Soil Map<br>sion 7 , Tabular Version 4 , Spatial Versi<br>O Spatial Data Only O T                                                                                     | Soil Data<br>Logon/Rev<br>ion 3 )<br>iemplate Database Only |
|----------------------------------|---------------------------------------------------------------------------------------------------|----------------------------------------------------------------------------------------------------|----------------------------------------------------------------------------------------------------|----------------------------------------------------------------------------------------------------|-------------------------------------------------------------|
| Plea                             | se select a sp                                                                                    | atial format:                                                                                                    | Please select a coordin                                                                                                    | ate system:                                                                                                    | Reset Default                                               |
| Arch                             | /iew Shapefile                                                                                    | •                                                                                                    | UTM Zone 15, Northern H                                                                                                    | emisphere (NAD 83)                                                                                                    | *                                                           |
| Plea                             | se select a te                                                                                    | mplate database (optional                                                                                                    | );                                                                                                    | -14 24 24                                                                                                    | Clear Selection                                             |
|                                  | State                                                                                             | MS Access Version                                                                                                    | Template DB Version                                                                                                    | Template DB Name                                                                                                    | Size                                                        |
|                                  | US                                                                                                | Access 2002                                                                                                    | 33                                                                                                    | soildb_US_2002                                                                                                    | 1.7M 🔺                                                      |
|                                  | US                                                                                                | Access 2000                                                                                                    | 33                                                                                                    | soildb_US_2000                                                                                                    | 1.7M                                                        |
|                                  | US                                                                                                | Access 97                                                                                                    | 32                                                                                                    | soildb_US_97                                                                                                    | 1.4M                                                        |
|                                  | AK                                                                                                | Access 2002                                                                                                    | 32.15                                                                                                    | soildb_AK_2002                                                                                                    | 2.5M 💌                                                      |
|                                  | Description:                                                                                      | This is the national<br>used only when no s<br>compatible with Soil                                                                                                    | SSURGO Template Database<br>state specific customized SSI<br>Data Viewer 5-1                                                                                   | e for Microsoft Access 2002/2003. Thi<br>JRGO Template Database is availabl                                                                                                    | is database should be<br>e. This database is                |
| Plea<br>jim.f                    | Description:<br>se enter your<br>ortner@lin.usda.                                                 | This is the national<br>used only when no s<br>compatible with Soil<br>e-mail address:<br>gov<br>unt entered above is prote                                                  | SSURGO Template Database<br>tate specific customized SSI<br>Data Viewer 5.1.<br>ected by spam blocking soft                                                    | e for Microsoft Access 2002/2003. Thi<br>JRGO Template Database is availabl<br>ware, you will need to authorize e-m                                                                             | is database should be<br>e. This database is<br>ail from    |
| Plea<br>jiim.f<br>If th<br>Soil[ | Description:<br>se enter your<br>ortner@lin.usda.<br>e e-mail acco<br>DataMart@nrc                | This is the national<br>used only when no s<br>compatible with Soil<br>e-mail address:<br>gov/<br>unt entered above is prote<br>s.usda.gov in order to reco                  | SSURGO Template Database<br>state specific customized SSI<br>Data Viewer 5.1.<br>ected by spam blocking soft<br>eive e-mail notification once                  | e for Microsoft Access 2002/2003. Thi<br>JRGO Template Database is availabl<br>ware, you will need to authorize e-m<br>e your request has been processed.                                       | is database should be<br>e. This database is<br>ail from    |
| Plea<br>jim.f<br>If th<br>Soil[  | Description:<br>se enter your<br>ortner@lin.usda.<br>ne e-mail acco<br>DataMart@nrc               | This is the national<br>used only when no s<br>compatible with Soil<br>e-mail address:<br>gov<br>unt entered above is prote<br>s.usda.gov in order to reco                   | SSURGO Template Database<br>state specific customized SSI<br>Data Viewer 5.1.<br>ected by spam blocking soft<br>eive e-mail notification once<br>ubmit Request | e for Microsoft Access 2002/2003. Thi<br>JRGO Template Database is availabl<br>ware, you will need to authorize e-m<br>e your request has been processed.<br>See Disclaimer                     | is database should be<br>e. This database is<br>ail from    |
| Plea<br>jim.f<br>Soilf           | Description:<br>se enter your<br>ortner@lin.usda.<br>re e-mail acco<br>DataMart@nrc<br>Select Sur | This is the national<br>used only when no s<br>compatible with Soil<br>e-mail address:<br>gov<br>unt entered above is prote<br>s.usda.gov in order to reco<br>Si<br>vey Area | SSURGO Template Database<br>state specific customized SSI<br>Data Viewer 5.1.<br>ected by spam blocking soft<br>eive e-mail notification once<br>ubmit Request | e for Microsoft Access 2002/2003. Thi<br>URGO Template Database is availabl<br>ware, you will need to authorize e-m<br>e your request has been processed.<br>See Disclaimer<br>Generate Reports | ail from                                                    |

## Subscription form

| United Sta<br>NRC<br>Home Select Stat | ates Department of Agriculture<br>S Natural Resources<br>Conservation Service<br>e State Contacts Template Databases SS                                                                                                    | KSO13 - Brown County, Kansas<br>Kansas<br>SURGO Metadata Status Map US General Soil Map                                                                                                    | Soil Data Mart                          |
|---------------------------------------|----------------------------------------------------------------------------------------------------|----------------------------------------------------------------------------------------------------|-----------------------------------------|
|                                       |                                                                                                    | Soil Data Mart Account Logon                                                                                                    |                                         |
|                                       | Please enter your e-mail address:<br>If the e-mail account entered above is pro<br>SoilDataMart@nrcs.usda.gov.<br>My Soil Data Mart password is:<br>I forgot my Soil Data Mart password. Ple<br>This is a new Soil Data Mart account.<br>Benefits of having a Soil Data Mart account: Ho<br>you have a subscription to a soil survey are<br>updated. | tected by spam blocking software, you will need to authori<br>ease e-mail it to me.<br>aving a Soil Data Mart account will allow you to subscribe to<br>ea, you will receive an e-mail notification any time that soil :<br>Continue | soil survey areas. If<br>survey area is |
|                                       |                                                                                                    |                                                                                                    |                                         |
| Back to Top                           | FOIA   Information Quality   Ac<br>White House   USA.c                                                                                                    | cessibility Statement   Privacy Policy   Non-Discrimination St<br>gov   USDA   NRCS   NRCS Soils   Disclaimer   Contact Us                                                                                                    | tatement                                |
|                                       |                                                                                                    |                                                                                                    |                                         |
| E Done                                |                                                                                                    |                                                                                                    | Trusted sites                           |
| ▲ Back to Top                         | FOIA   Information Quality   Ac<br>White House   USA.q                                                                                                    | Continue<br>ccessibility Statement   Privacy Policy   Non-Discrimination St<br>gov   USDA   NRCS   NRCS Soils   Disclaimer   Contact Us                                                                                              | tatement                                |

## Enter email address and set up account

| United States Department of Agriculture                                                                                                    | KS013 - Brown County, Kansas                                                                                                    |
|----------------------------------------------------------------------------------------------------|----------------------------------------------------------------------------------------------------|
| Natural Resources                                                                                                    | Kansas                                                                                                    |
| Conservation Service                                                                                                    | Soil Data Mart                                                                                                    |
| Home Select State State Contacts Template Databases SSURGO Metadat                                                                                                    | Help                                                                                                    |
| Soil Data Ma<br>Please enter your e-mail address:<br>jim.fother@lin.usda.gov<br>If the e-mail account entered above is protected by spam<br>SoilDataMart@nrcs.usda.gov.<br>My Soil Data Mart password is:<br>I forgot my Soil Data Mart password. Please e-mail it to<br>This is a new Soil Data Mart account.<br>Benefits of having a Soil Data Mart account: Having a Soil Data<br>you have a subscription to a soil survey area, you will received<br>updated. | art Account Logon<br>a blocking software, you will need to authorize e-mail from<br>o me.<br>a Mart account will allow you to subscribe to soil survey areas. If<br>ive an e-mail notification any time that soil survey area is<br>ontinue |
| ▲ Back to Top FOIA   Information Quality   Accessibility State                                                                                                    | ment   Privacy Policy   Non-Discrimination Statement                                                                                                    |
| White House   USA.gov   USDA   NR                                                                                                    | CS   NRCS Soils   Disclaimer   Contact Us                                                                                                    |
| E Done                                                                                                    | Trusted sites                                                                                                    |

### Enter Password and Create Account

| United S<br>NR(<br>Home Select St | States Department of Agriculture<br>Natural Resources<br>Conservation Service<br>tate State Contacts Template Databases SSURGO Metadata                                                                                                    | KSO13 - Brown County, Kansas<br>Kansas<br>Status Map US General Soil Map                                                | Soil Data             | Mart<br><sub>Help</sub> |
|-----------------------------------|----------------------------------------------------------------------------------------------------|----------------------------------------------------------------------------------------------------|-----------------------|-------------------------|
|                                   | Create Soil Dat                                                                                                    | ta Mart Account                                                                                                    |                       |                         |
|                                   | Please enter your e-mail address:<br>jim.fortner@lin.usda.gov<br>New Password:<br>Confirm Password:<br>Benefits of having a Soil Data Mart account: Having a Soil Data<br>you have a subscription to a soil survey area, you will receive<br>updated.<br>Create Account | Mart account will allow you to subscribe to soil surve<br>an e-mail notification any time that soil survey ar<br>Cancel | ey areas. If<br>ea is |                         |
| ▲ Back to Top                     | FOIA   Information Quality   Accessibility Statem<br>White House   USA.gov   USDA   NRC:                                                                                                    | ent   Privacy Policy   Non-Discrimination Statement<br>S   NRCS Soils   Disclaimer   Contact Us                         |                       | ×                       |
| 🙆 Done                            |                                                                                                    |                                                                                                    | 🔒 🕗 Trusted           | sites                   |

### Access to State Contact List

|   | State or Territory | Contact Person      | Contact Phone            | Contact E-Mail Address                                                                                  | Contact Fax  | Contact TDD    |
|---|--------------------|---------------------|--------------------------|----------------------------------------------------------------------------------------------------|--------------|----------------|
|   | Florida            | Vacant              | 352-338-9533             | and the state of the state of the                                                                       | 352-338-9578 | 202-720-2600   |
|   | Georgia            | Edward P. Ealy, Jr. | 706-546-2079             | edward.ealy@ga.usda.gov                                                                                 |              | (202) 720-2600 |
|   | Hawaii             | Christopher Smith   | 808-541-2600-<br>119     | <u>Christopher.Smith@hi.usda.gov</u>                                                                    | 808-541-1335 | (202) 720-2600 |
|   | Idaho              | Dave Hoover         | 208-378-5790-<br>ext 1   | david.hoover@id.usda.gov                                                                                |              | (202) 720-2600 |
|   | Illinois           | Robert L. McLeese   | 217-353-6643             | bob.mdeese@il.usda.gov                                                                                  |              | (202) 720-2600 |
|   | Indiana            | Travis Neely        | 317-290-3200<br>ext. 380 | <u>travis.neely@in.usda.gov</u>                                                                         |              | (202) 720-2600 |
|   | Iowa               | Michael T. Sucik    | 515-284-4353             | <u>mike.sucik@ia.usda.gov</u>                                                                           |              | (202) 720-2600 |
|   | Kansas             | Cleveland Watts     | 785-823-4558             | <u>develand.watts@ks.usda.gov</u>                                                                       |              | (202) 720-2600 |
|   | Kentucky           | Bill Craddock       | 859 224-7369             | bill.craddock@ky.usda.gov                                                                               |              | (202) 720-2600 |
| _ | Louisiana          | Jerry J. Daigle     | 318-473-7757             | jerry.daigle@la.usda.gov                                                                                |              | (202) 720-2600 |
| _ | Maine              | Wayne D. Hoar       | 207-564-2321             | wayne.hoar@me.usda.gov                                                                                  |              | (202) 720-2600 |
| _ | Maryland           | James H. Brown      | 443-482-2913             | james.brown@md.usda.gov                                                                                 |              | (202) 720-2600 |
| _ | Massachusetts      | Bruce W. Thompson   | 413-253-4370             | bruce.thompson@ma.usda.gov                                                                              |              | (202) 720-2600 |
| _ | Michigan           | William L. Bowman   | 517-324-5241             | <u>william.bowman@mi.uasd.gov</u>                                                                       | 517-324-5171 | May 10, 2006   |
| _ | Minnesota          | Joseph W. McCloskey | 651-602-7861             | joe.mccloskey@mn.usda.gov                                                                               |              | (202) 720-2600 |
|   | Mississippi        | Mike Lilly          | 601-965-5209<br>Ext 244  | <u>mike.lilly@ms.usda.gov</u>                                                                           | 601-965-4430 | <u>•</u>       |
|   | Mailing Address:   |                     | USDA -                   | Natural Resources Conservation Se<br>Kansas State Office<br>760 South Broadway<br>Salina, KS 67401-4642 | rvice        |                |

Trusted sites

### Download Empty MS Access SSURGO Templates

|      | United States Department of Agriculture        |                       |                                        |                     |
|------|------------------------------------------------|-----------------------|----------------------------------------|---------------------|
| ٩    | NRCS Natural Resources<br>Conservation Service |                       | KS013 - Brown County, Kansas<br>Kansas | Soil Data Mart      |
| Home | Select State State Contacts Template Data      | bases SSURGO Metadata | a Status Map US General Soil Map       | Logon/Register Help |

| State | MS Access Version | Template DB Version | Template DB Name | Size |     |
|-------|-------------------|---------------------|------------------|------|-----|
| US    | Access 2002       | 33                  | soildb_US_2002   | 1.7M |     |
| US    | Access 2000       | 33                  | soildb_US_2000   | 1.7M |     |
| US    | Access 97         | 32                  | soildb_US_97     | 1.4M |     |
| AK    | Access 2002       | 32.15               | soildb_AK_2002   | 2.5M |     |
| CA    | Access 2002       | 32.1                | soildb_CA_2002   | 1.8M | 100 |
| ст    | Access 2002       | 32.1                | soildb_CT_2002   | 1.8M |     |
| DC    | Access 2002       | 31                  | soildb_DC_2002   | 1.7M |     |
| DE    | Access 2002       | 31                  | soildb_DE_2002   | 1.7M |     |
| GA    | Access 2002       | 32                  | soildb_GA_2002   | 1.8M |     |
| GA    | Access 2002       | 31                  | soildb_GA_2002   | 1.5M |     |
| GA    | Access 97         | 31                  | soildb_GA_97     | 1.3M |     |
| ID    | Access 2002       | 32.9                | soildb_ID_2002   | 2.0M |     |
| ID    | Access 2000       | 32.9                | soildb_ID_2000   | 2.0M |     |
| ID    | Access 97         | 32.9                | soildb_ID_97     | 1.7M |     |
| IN    | Access 2002       | 32                  | soildb_IN_2002   | 1.7M | -1  |
|       |                   | · · ·               |                  |      |     |

Description: This is the national SSURGO Template Database for Microsoft Access 2002/2003. This database should be used only when no state specific customized SSURGO Template Database is available. This database is compatible with Soil Data Viewer 5.1.

▲ Back to Top

FOIA | Information Quality | Accessibility Statement | Privacy Policy | Non-Discrimination Statement White House | USA.gov | USDA | NRCS | NRCS Soils | Disclaimer | Contact Us

Download

## View Documentation for SSURGO Data

Natural Resources Conservation Service

United States Department of Agriculture

<u> 113 - B</u>rown County, Kansas

State Contacts Template Databases SSURGO Metadata Status Map US General Soil Map

Exports from the Soil Data Mart are delivered in what is referred to as SSURGO format. The following documents, diagrams and reports describe the SSURGO standard, as well as the tools and procedures that are necessary to effectively use this data.

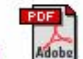

SSURGO Data Packaging and Use (118K)

This document describes the format of a SSURGO export file, and discusses some of the applications available for using this data.

Kansas

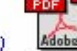

SSURGO Data Model Diagram - Part 1 (31K)

This diagram shows the soil tabular and spatial data tables in the SSURGO standard, and how those tables are related. Only primary and foreign key columns are included in this diagram. See the report titled "SSURGO Metadata - Table Columns" for a complete listing of all columns in each table. The information in this diagram is also available in non-graphical format in the report titled "SSURGO Metadata - Relationships".

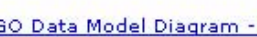

SSURGO Metadata - Tables (73K)

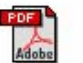

SSURGO Data Model Diagram - Part 2 (19K)

This diagram shows the static metadata and Soil Data Viewer related tables in the SSURGO standard, and how those tables are related. Only primary and foreign key columns are included in this diagram. See the report titled "SSURGO Metadata - Table Columns" for a complete listing of all columns in each table. The information in this diagram is also available in non-graphical format in the report titled "SSURGO Metadata - Relationships".

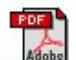

This report provides a narrative description of each table in the SSURGO standard.

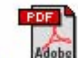

### SSURGO Metadata - Table Columns (184K)

This report lists the columns of each table in the SSURGO standard. This is the source for column name, logical data type, field size, precision, minimum, maximum, units of measure and associated domain name, if any,

Soil Data Ma

## View Data Availability Map

| United States Department of Agriculture                                                                                                    | KS013 - Br/v anty,                                                                                                    | Kansas                                                                                                    |
|----------------------------------------------------------------------------------------------------|----------------------------------------------------------------------------------------------------|----------------------------------------------------------------------------------------------------|
| VINCJ Conservation Service                                                                                                    | Kansas                                                                                                    | Soil Data Mart                                                                                                    |
| Home Select State State Contacts Template Databases SSUR                                                                                                    | GO Metadata Status Map US General :                                                                                                    | Soil Map Logon/Register Help                                                                                                    |
| Soil Data Availability Status N                                                                                                    | 4ap                                                                                                    |                                                                                                    |
| The soil data availability status map provides only or<br>and tabular or tabular only) are available for an area<br>the best option for determining which dasses of digit<br>determining digital soil data availability for an area o<br>in the soil data availability status map GIS layer. | ne of several methods of determining whi<br>of interest. For a relatively small area of<br>tal soil data are available. The following d<br>of interest, and also provides detailed info | ch classes of digital soil data (spatial<br>interest, the graphic status map is not<br>ocument discusses options for<br>ormation about the attributes available |
| Determing Soil Data Availability for an Area of Intere                                                                                                    | Adobe                                                                                                    |                                                                                                    |
| Display - PDF Format                                                                                                    | Display - JPG Format                                                                                                    | Download Shapefile                                                                                                    |
| ▲ Back to Top FOIA   Information Quality   Access<br>White House   USA.gov                                                                                                    | sibility Statement   Privacy Policy   Non-Di-<br>  LISDA   NRCS   NRCS Soils   Disclaimer                                                                                               | scrimination Statement                                                                                                    |
|                                                                                                    |                                                                                                    |                                                                                                    |
|                                                                                                    |                                                                                                    |                                                                                                    |
|                                                                                                    |                                                                                                    |                                                                                                    |
|                                                                                                    |                                                                                                    |                                                                                                    |
|                                                                                                    |                                                                                                    |                                                                                                    |
|                                                                                                    |                                                                                                    |                                                                                                    |
|                                                                                                    |                                                                                                    |                                                                                                    |
| e                                                                                                    |                                                                                                    | Trusted sites                                                                                                    |

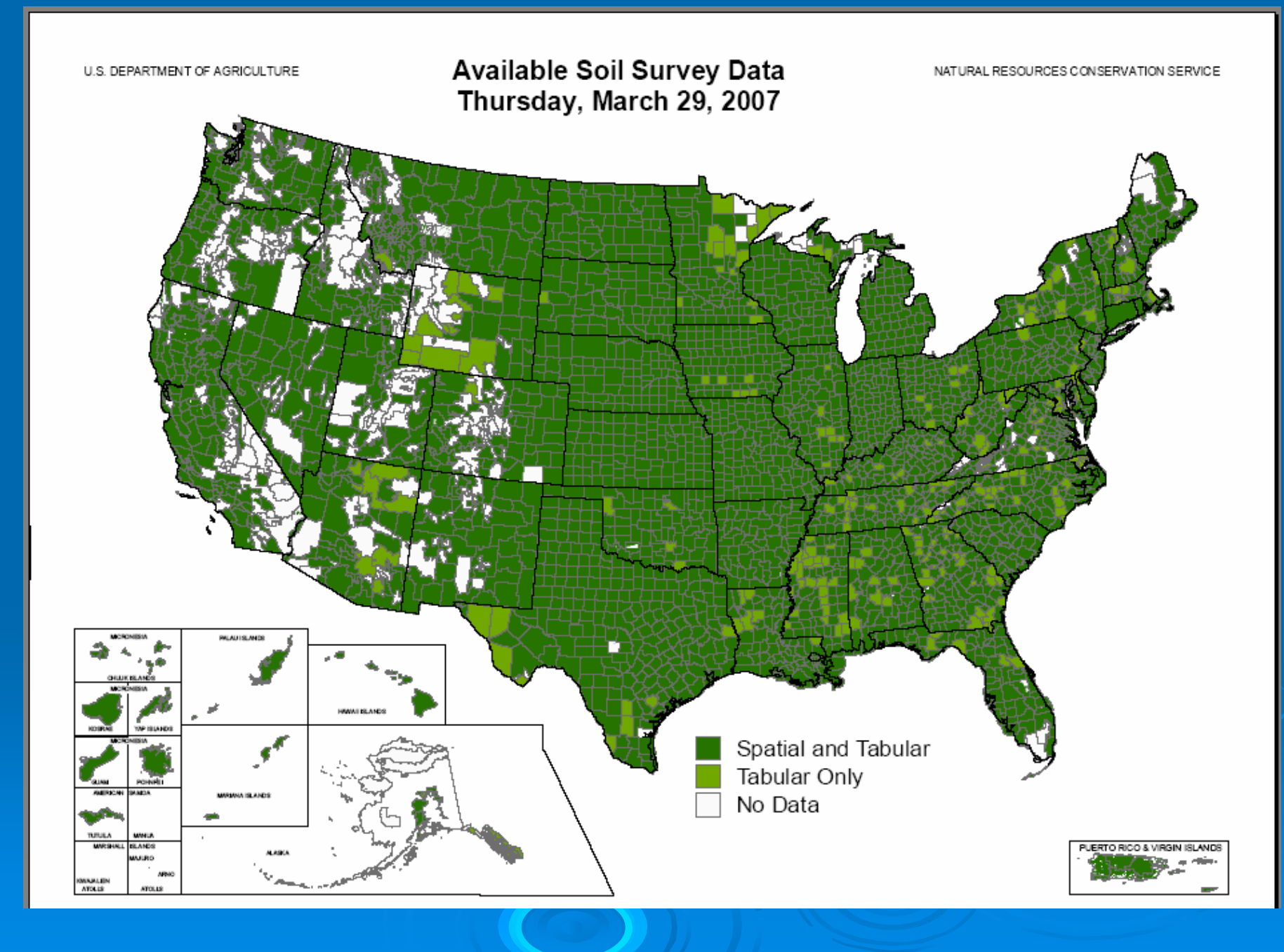

### Download STATSGO Data

NRCS Natural Resources

KS013 - Brown County, Kansas

Kansas

ct State State Contacts Template Databases SSURGO Metadata Status Map

Welcome to the Soil Data Mart! The Soil Data Mart allows you to:

- Determine where soil tabular and spatial data is available.
- Download data for one soil survey area at a time. (Download requests for more than one survey area at a time can be submitted through the <u>Geospatial Data Gateway</u>. Going through the Geospatial Data Gateway also provides the option to obtain data on CD or DVD.)
- Download a template Microsoft Access® database for working with downloaded data.
- Generate a variety of reports for one soil survey area at a time.
- Find out who to contact for information about soil data for a particular state.
- "Subscribe" or "unsubscribe" to a soil survey area. A person who is subscribed will automatically be notified whenever data for that soil survey area is updated. You must register and login before doing this.

An alternative presentation of the soil survey area data contained in the Soil Data Mart, including on screen or printed soil maps and survey area manuscripts, when they exist for the corresponding survey area, is available through <u>Web Soil Survey</u>.

Please either select from the list of options across the top of the page, or to request a download or generate reports, begin by selecting a state or territory.

Select State

The Soil Data Mart may be unavailable on Tuesdays and Thursdays from 6:30 to 8:30 p.m. Mountain time due to maintenance activities.

The Soil Data Mart has been tested under Mozilla Firefox® 1.0 and later, Microsoft Internet Explorer® 5.0 and later, and Netscape Navigator® 4.7 and later for Microsoft Windows®. There are differences in site navigation and mechanics under different versions of these browsers. Some differences are more significant than others. There are some major differences under Netscape Navigator® 4.7 and 4.8. For details on site navigation and mechanics under different versions of these browsers, please see <u>Navigating and</u> <u>Using the Soil Data Mart</u> on the <u>Soil Data Mart Help page</u>.

The Soil Data Mart provides an entry point to allow its pages to be integrated easily into other web sites. Get detailed information.

▲ Back to Top

FOIA | Information Quality | Accessibility Statement | Privacy Policy | Non-Discrimination Statement White House | USA.gov | USDA | NRCS | NRCS Soils | Disclaimer | Contact Us

http://soildatamart.nrcs.usda.gov/USDGSM.aspx

O Trusted sites

Soil Data

### **Select National Coverage**

| NRCS Natural Resources<br>Conservation Service                                                                                                 | KSO13 - Brown Count<br>Kansas                                                     | ty, Kansas<br><b>Soi</b>                    | l Data Mart              |
|----------------------------------------------------------------------------------------------------|-----------------------------------------------------------------------------------|---------------------------------------------|--------------------------|
| Select State State Contacts Template Databases SSUR Order U.S. General Soil Map ( Please select a spatial extent: US: entire GSM data set      | GO Metadata Status Map OS Gener                                                   | al Soil Map<br>( Survey Area Version 2 ;    | Logon/Register Help<br>) |
| Please enter your e-mail address:<br>If the e-mail account entered above is protected by<br>SoilDataMart@nrcs.usda.gov in order to receive e-m | spam blocking software, you will need<br>ail notification once your request has b | to authorize e-mail from<br>been processed. |                          |
| Submit Request                                                                                                    | See Disclaimer                                                                    | View Metadata                               |                          |

- The Data Itself
- The Soil Data Mart Website
- Working with Downloaded Data

### The Dataset Itself

| Subject                                                                            | SSURGO Soil Map Coverage | U.S. General Soil Map Coverage |
|------------------------------------------------------------------------------------|--------------------------|--------------------------------|
| Number of Survey Areas in the<br>Entire Map Coverage                               | A little over 3000.      | One.                           |
| Can tabular data for a survey<br>area exist with no corresponding<br>spatial data? | Yes.                     | No.                            |
| Can spatial data for a survey                                                      | No.                      | No.                            |

### Or, Select a State Extent

| United<br>NF<br>Home Select | d States Department of Agriculture<br>Natural Resources<br>Conservation Service<br>State State Contacts Template Databases SSI | KSO13 - Brown County, Kans<br>Kansas<br>URGO Metadata Status Map US General Soil M | sas<br>Soil Data Mart<br>ap Logon/Register Help |
|-----------------------------|----------------------------------------------------------------------------------------------------|------------------------------------------------------------------------------------|-------------------------------------------------|
|                             | Order U.S. General Soil Map                                                                                                    | (STATSGO) Data                                                                     | (Survey Area Version 2)                         |
|                             | Please select a spatial extent:                                                                                                |                                                                                    |                                                 |
|                             | US: entire GSM data set                                                                                                    |                                                                                    | -                                               |
|                             | US: entire GSM data set                                                                                                    |                                                                                    |                                                 |
|                             | Alabama                                                                                                    |                                                                                    | _                                               |
|                             | Vlaska                                                                                                    |                                                                                    |                                                 |
|                             | rizona                                                                                                    |                                                                                    |                                                 |
|                             | Arkansas                                                                                                    |                                                                                    |                                                 |
|                             | California                                                                                                    |                                                                                    |                                                 |
|                             | Colorado                                                                                                    |                                                                                    |                                                 |
|                             | Connecticut                                                                                                    |                                                                                    |                                                 |
|                             | Delaware                                                                                                    |                                                                                    |                                                 |
|                             | District of Columbia                                                                                                    |                                                                                    |                                                 |
|                             | Florida                                                                                                    |                                                                                    | ▼                                               |
|                             |                                                                                                    |                                                                                    |                                                 |

### SSURGO Soil Map Coverage versus the U.S. General Soil Map Coverage

- <u>The Data Itself</u>
- The Soil Data Mart Website
- Working with Downloaded Data

### The Dataset Itself

| Subject                                                                            | SSURGO Soil Map Coverage | U.S. General Soil Map Coverage |
|------------------------------------------------------------------------------------|--------------------------|--------------------------------|
| Number of Survey Areas in the<br>Entire Map Coverage                               | A little over 3000.      | One.                           |
| Can tabular data for a survey<br>area exist with no corresponding<br>spatial data? | Yes.                     | No.                            |
| Can spatial data for a survey                                                      | No.                      | No.                            |

### Enter Email Address & Submit Request

| United States Department of Agriculture            | KS013 - Brown County                                                                     | v, Kansas                                 |
|----------------------------------------------------|------------------------------------------------------------------------------------------|-------------------------------------------|
| NITCO Conservation Service                         | Kansas                                                                                   | Soil Data Ma                              |
| Select State State Contacts Template Databases SSU | IRGO Metadata Status Map US General                                                      | l Soil Map Logon/Register I               |
| Order U.S. General Soil Map                        | (STATSGO) Data                                                                           | ( Survey Area Version 2 )                 |
| Please select a spatial extent:                    |                                                                                          |                                           |
| California                                         |                                                                                          | <b>•</b>                                  |
| ase enter your e-mail address:                     |                                                                                          |                                           |
|                                                    |                                                                                          |                                           |
| If the e-mail account entered above is protected b | y spam blocking software, you will need to<br>mail potification once your request has be | o authorize e-mail from<br>een processed. |
| SoliDataMart@nrcs.usda.gov in order to receive e-  | mai no anca don once your requestinas be                                                 |                                           |
| Submit Request                                     | See Disclaimer                                                                           | View Metadata                             |

### SSURGO Soil Map Coverage versus the U.S. General Soil Map Coverage

- The Data Itself
- The Soil Data Mart Website
- Working with Downloaded Data

### The Dataset Itself

Done

| Subject                                                                            | SSURGO Soil Map Coverage | U.S. General Soil Map Coverage |
|------------------------------------------------------------------------------------|--------------------------|--------------------------------|
| Number of Survey Areas in the<br>Entire Map Coverage                               | A little over 3000.      | One.                           |
| Can tabular data for a survey<br>area exist with no corresponding<br>spatial data? | Yes.                     | No.                            |
| Can spatial data for a survey                                                      | No,                      | No.                            |

# Order Confirmation, with estimated time of delivery

### Microsoft Internet Explorer

Your request has been logged and is currently number 112 in the queue. You will be notified via e-mail as soon as your request has finished being processed.

The time needed to process a download request varies based on whether or not a download for the survey area in question is already cached. The overall average time required to process a download request is 1.2 minutes. Therefore, to estimate your wait time, in minutes, multiply your initial queue position by 1.2. Please keep in mind that this is only an estimate. Please also remember that downloads are not processed from 10:00 PM to 6:00 AM, Mountain Time Zone.

X

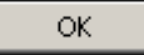

# Sample Email indicating where to pickup your data

| From:     SoilDataMart@nrcs.usda.gov     Sent:     Thu 3/29/200       To:     Fortner, Jim - Lincoln, NE     Sent:     Thu 3/29/200                                                                                                    | 17 3:52 PM     |  |  |  |
|----------------------------------------------------------------------------------------------------|----------------|--|--|--|
| Subject: Soil Data Mart export notification                                                                                                    |                |  |  |  |
| The export file requested for jim.fortner@lin.usda.gov is available at                                                                                                    | <u> </u>       |  |  |  |
| ftp://soildatamart-export.sc.egov.usda.gov/export/e_487320/gsmsoil_ca.zip                                                                                                    |                |  |  |  |
| (If hot links are not supported, cut and paste the URL into your browser's address line).                                                                                                    |                |  |  |  |
| Export Zip File Size: 20275 KB                                                                                                    |                |  |  |  |
| This export contains the following U.S. General Soil Map data:                                                                                                    |                |  |  |  |
| Spatial Extent:CaliforniaSSA Symbol:USSSA Name:United StatesSSA Version:2SSA Version Est.:7/6/2006 8:49:17 AMSpatial Format:ArcView ShapefileCoordinate System:Geographic Coordinate System (NAD83)                                                                                    |                |  |  |  |
| This export file will be removed from the FTP server 10 days after the date of this notice.                                                                                                    |                |  |  |  |
| After the export file has been copied to your PC, it must be unzipped using either WinZip or some equivalent application. For additional information, file named "readme.txt" in the root directory of the directory structure that was created by unzipping the original export file. | please see the |  |  |  |
| The export also contains the following MS Access SSURGO template database:                                                                                                    |                |  |  |  |
| Template DB Name: soildb_US_2002.mdb<br>Template DB Version: 33<br>Template DB State: US<br>MS Access Version: Access 2002                                                                                                    |                |  |  |  |

## **SDM Online Help**

| United States Department of Agriculture<br>Natural Resources<br>Conservation Service                                                                                                    | KS013 - Brown County, Kansas<br>Kansas Soil Data Mar                                                                                                    | t  |
|----------------------------------------------------------------------------------------------------|----------------------------------------------------------------------------------------------------|----|
| Home Select State State Contacts Template Databa                                                                                                    | s SSURGO Metadata Status Map US General Soil Map Logon/Register He                                                                                                    | lp |
| Soil Data Mart Help                                                                                                    |                                                                                                    | _  |
| We have attempted to make the Soil Dat                                                                                                    | Mart website easy for you to navigate and find information.                                                                                                    |    |
| The purpose of this page is to provide yo<br>may be experienced whilst browsing.                                                                                                    | with general information about this site and to help you resolve some common issues that                                                                                                    |    |
| If you still need a question answered afte<br>for information on how to contact us with                                                                                                    | naving read the information on this page, please see the <u>Soil Data Mart Contact Us</u> page<br>ur question.                                                                                                    |    |
| On this page, you will find information on                                                                                                    |                                                                                                    |    |
| <ul> <li><u>The Soil Data Mart's Purpose</u></li> <li><u>Citing the Soil Data Mart</u></li> <li><u>Using Mozilla Firefox®, Internet Ex</u></li> <li><u>JavaScript</u></li> <li><u>Cookies</u></li> <li><u>Pop-up Blockers</u></li> <li><u>Screen Size</u></li> <li><u>Navigating and Using the Soil Data</u></li> <li><u>Data Updates</u></li> <li><u>Downloads</u></li> <li><u>Reports</u></li> <li><u>Feedback / Contact us</u></li> </ul> | lorer®, and Netscape Navigator®<br>1art                                                                                                    |    |
| The Soil Data Mart's Purpose                                                                                                    |                                                                                                    |    |
| The USDA-NRCS Soil Data Mart website ha<br>information and allows you to:                                                                                                    | been created to meet provisions in the 2002 Farm Bill. It provides access to soil                                                                                                    |    |
| <ul> <li>Determine where soil tabular and s</li> <li>Download data for one soil survey</li> <li>Download a template Microsoft Acc</li> </ul>                                                                                                    | atial data is available.<br>ea at a time.<br>:s® database for working with downloaded data.                                                                                                    |    |
| E Done                                                                                                    | - Contraction of the second second se | _  |

### For Additional Help

- Hotline staff at
  - Hotline@lin.usda.gov
- > Or by phone at
  - 402-437-5378
  - 402-437-5379